## Kako kreirati novo maloprodajno skladište za količinsku maloprodaju?

Poslednja izmena 25/07/2024 9:10 am CEST

Novo maloprodajno skladište se otvara u okviru modula zaliha.

Ukoliko modul nije pokrenut, koraci su: Poslovanje > Zalihe

Na prvom koraku unosimo podatke o maloprodajnom skladištu:

## Skladišta

| 🗙 Odustani 🖺 Sačuvaj           | 🗑 Sačuvaj i nov                                                           |   |
|--------------------------------|---------------------------------------------------------------------------|---|
| Naziv: *                       | Maloprodaja                                                               |   |
| Šifra:                         | 01                                                                        |   |
| Mesto:                         | Novi Sad                                                                  |   |
| Poslovnica:                    | ~                                                                         | + |
| Vođenje zaliha:                | <ul> <li>Po nabavnoj vrednosti</li> <li>Po prodajnoj vrednosti</li> </ul> |   |
| Vrednosno vođenje:             |                                                                           |   |
| Priprema DPU obrasca:          |                                                                           |   |
| Knjiženje zaliha:              | <ul> <li>Po nabavnoj vrednosti</li> <li>Po prodajnoj vrednosti</li> </ul> |   |
| Konto zaliha:                  | 1340 - Roba u prometu na malo 🛛 🗶 🗸                                       |   |
| Konto RUC:                     | 1349 - Ukalkulisana razlika u ceni 🛛 🗶 🗸                                  |   |
| Konto PDV-a po opštoj stopi:   | 13480 (2014-2099) Ukalkulisan porez na dodatu vredno 🗴 🖂                  |   |
| Konto PDV-a po posebnoj stopi: | 13481 (2014-2099) Ukalkulisan porez na dodatu vredno 🗴 🖂                  |   |
| Predlaže se:                   |                                                                           |   |
| Upotreba:                      |                                                                           |   |

- Naziv skladišta
- Šifru skladišta od najmanje dve cifre
- Mesto ukoliko želimo da unesemo
- Vođenje zaliha: Zalihe maloprodaje se isključivo vode po prodajnoj vrednosti sa PDV-om
- Vrednosno vođenje: Označavamo ukoliko želimo vrednosno da vodimo maloprodaju
- Knjiženje zaliha: knjiženje maloprodajnih zaliha je isključivo po prodajnoj vrednosti

- Konto zaliha
- Konto RUC
- Konto PDV-a po opštoj stopi
- Konto PDV-a po posebnoj stopi

**Napomena:** Sada možemo kreirati posebna analitička konta za svako maloprodajno skladište posebno i na ovaj način imati posebnu evidenciju knjiženja .

Kada smo završili sa unosom opštih podataka o skladištu kliknemo na opciju SAČUVAJ > Napred

Na drugom koraku:

| Početak obrade zaliha.                                                                                                    |                                                                                                    |  |  |  |  |  |  |  |
|----------------------------------------------------------------------------------------------------|----------------------------------------------------------------------------------------------------|--|--|--|--|--|--|--|
| K Nazad V Potvrdi                                                                                                    |                                                                                                    |  |  |  |  |  |  |  |
| Î         Pre aktivacije modula zalihe odredite podešavanja, koja utiču na funkcionisanje zaliha.           Podešavanja nisu konačna, moguće ih je naknadno promeniti u podešavanjima organizacije. |                                                                                                    |  |  |  |  |  |  |  |
|                                                                                                    |                                                                                                    |  |  |  |  |  |  |  |
| Smanjivanje zaliha neposredno<br>računom:                                                                                                    |                                                                                                    |  |  |  |  |  |  |  |
| Unos zavisnih troškova nabavke:                                                                                                    |                                                                                                    |  |  |  |  |  |  |  |
| Vođenje artikala po serijama.:                                                                                                    |                                                                                                    |  |  |  |  |  |  |  |
| Datum početnog stanja zaliha:                                                                                                    | 27.09.2022                                                                                                    |  |  |  |  |  |  |  |
|                                                                                                    | Wednovanje zaliha je po metodi prasečnih nabavnih cena. Nakon potvrdivanja Datuma početnog stanja zaliha, prikazaće Vam se početni zapis gde mažete uneti početno stanje. Ukaliko nemate početno stanje, svakako potvrdite taj zapis. |  |  |  |  |  |  |  |

- Smanjivanje zaliha neposredno računom ako označimo, čim kliknemo na Izdaj u izdatim računima odmah se pravi automatski smanjivanje zaliha.
- Unos zavisnih troškova nabavke: Ukoliko organizacija ima zavisne troškove nabavke u svom radu potrebno je da prilikom pokretanja modula zaliha čekira ovu opciju.
- Želite koristiti serijske brojeve: Ukoliko nam je neophodno da vodimo zalihe po serijskim brojevima, označimo ovo polje.
- **Datum početnog stanja zaliha:** Predlaže se trenutni datum, a po potrebi možemo sami da unesemo željeni datum početnog stanja zaliha.

Nakon čekiranih potrebnih opcija > Potvrdi i dobijamo početno stanje u nacrtu koje možemo urediti ili po potrebi potvrditi prazno:

| Promet zaliha                        |         |                   |       |          |                |                    |                  |  |  |
|--------------------------------------|---------|-------------------|-------|----------|----------------|--------------------|------------------|--|--|
| X Zeoovi Prekid obrada zakha         |         |                   |       |          |                |                    |                  |  |  |
| Nedi Q                               |         |                   |       |          |                |                    |                  |  |  |
| Vrsta prometa:                       |         | Podvrsta prometa: |       |          |                |                    |                  |  |  |
| Datum                                | 10 - 10 | Analitika:        |       | Status   |                |                    |                  |  |  |
| Stranka:                             |         | Opis:             |       | Broj:    |                |                    |                  |  |  |
|                                      |         |                   |       |          | 1              |                    |                  |  |  |
| Vista prometa                        |         |                   | Qroj  | Datum    | Opis           | Wednost Stranka An | alitika % rabata |  |  |
| Početno stanje - prosečne cene POS 0 |         |                   | P05-0 | 1.1.2020 | Početno stanje |                    |                  |  |  |

-U slučaju da nam je modul zaliha već pokrenut, novo skladište kreiramo: **Šifarnici > Skladišta > Nov** 

| Skladišta             |       |            |                        |               |                        |              |           |               |               |             |          |  |
|-----------------------|-------|------------|------------------------|---------------|------------------------|--------------|-----------|---------------|---------------|-------------|----------|--|
| × Zatvori             |       |            |                        |               |                        |              |           |               |               |             |          |  |
| + Nov                 |       |            |                        |               | Nađi Q                 |              |           |               |               |             |          |  |
|                       |       |            |                        |               |                        |              |           |               | 1             |             |          |  |
| Naziv                 | Šifra | Poslovnica | Vođenje zaliha         | Prodajna cena | Knjiženje zaliha       | Konto zaliha | Konto RUC | Konto PDV-a O | Konto PDV-a P | Predlaže se | Upotreba |  |
| Skladište maloprodaje | 01    | vfgfg      | Po prodajnoj vrednosti | ×             | Po prodajnoj vrednosti | 1340         | 1349      | 13480         | 13481         | ×           | ~        |  |
|                       |       |            |                        |               |                        |              |           |               |               |             |          |  |
|                       |       |            |                        |               |                        |              |           |               |               |             |          |  |